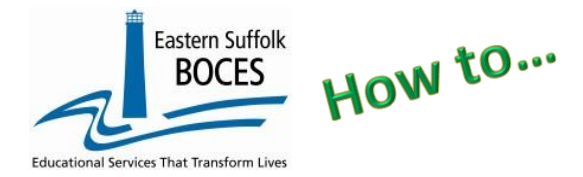

### What you need?

**The school calendar.** Review the calendar to determine how many unique ways a class ends with a FINAL GRADE and when classes start and end date for each. ONLY final grades; quarterly grade may not matter, interim reports are irrelevant.

#### How many records will my school need?

*It depends on how many times a year classes end and when passing/failing is determined &/or credit is awarded on a transcript?* 

| Length of class  | Start date                      | End date                                      | Common Usage |
|------------------|---------------------------------|-----------------------------------------------|--------------|
| Full year        | 1 <sup>st</sup> day             | Last day of school or<br>2023-06-30           | Grades K-12  |
| Half-year Fall   | 1 <sup>st</sup> day             | A mid-year date<br>(i.e. end of Jan. Regents) | Grades 9 -12 |
| Half-year Spring | The day after<br>Fall term ends | Last day of school or<br>2023-06-30           | Grades 9 -12 |

# **Elementary and Middle schools**

frequently ONLY need 1 LMP record for the full year.

# High schools

that award credit & have final grades for semester classes will need 3 LMP records.

Sign into Level 0,

Hover over Manual Input

Tap Location M.P.

- Location Code: select the school's name and location code from the drop-down menu.
- 2. M.P. Code: number that represents the final marking period within the school year, semester or summer school session

| Landing M.D. Comple       |                |                   | Search Results       |                       |           |
|---------------------------|----------------|-------------------|----------------------|-----------------------|-----------|
| Eocation M.P. Search:     | ~              |                   | Dearen Resulta       | · ·                   |           |
| OR Soarch                 |                |                   |                      |                       |           |
| OR search                 |                |                   |                      |                       |           |
| Location Search:          |                |                   | <u>~</u>             |                       |           |
|                           |                |                   |                      |                       |           |
| Current Marking Period:   | Record Status: | Last Update:      | By:                  |                       |           |
| Location M.P. Manua       | I Entry:       |                   |                      |                       |           |
| *denotes a required field | -              |                   |                      |                       |           |
| *Location Code:           |                | *M.P.             | Code: 🤊 🛛 *Term Code | *Start Date           | *End Dea: |
| •                         |                | ~                 |                      | ~ <u> </u>            |           |
| Description:              |                |                   |                      |                       |           |
| •                         |                |                   |                      |                       |           |
| Import Validation Messag  | jes:           |                   | 7                    | *                     |           |
| Delete                    | Valid          | ate & Save Course | Data                 | Curr. Loc./M.P Add Ne | ew Clear  |
|                           |                |                   |                      |                       |           |
| Marking Period Records:   |                |                   |                      |                       |           |
| No Course Records found   | t              |                   |                      |                       |           |

- 3. Term Code: Term associated with the Marking Period
- 4. Start Date: Beginning date of the corresponding marking period in the current school year.
- 5. End Date: Ending date of the corresponding marking period in the current school year.

- 6. Location Marking Period Description: optional text, to summarize the Marking Period in the current school year. (i.e. Fall, Spring, Full Year, etc.)
- 7. Validate & Save Course Data: tap to save the record.

#### Need another LMP?

Current...: If you need to add another Location Marking Period, always click here before entering a new record to avoid changing a single record over and over again.

### Be sure to click the Validate & Save Course Data button after each record is added.

After all records are added, the file must be locked and submitted. From the grey navigational menu/bar across the top of the screen, hover over L1-Data Prep. and click on Location Marking Period. Click Validate Now. Then click the green Create File for Level 1 Submission button. Once the Create File is clicked, your data is ready for each weekly data transfer to the NYCDOE for submission to NYSED.

| Location M.P. Data                                            | Prep. for Level 1:                                                                                                    |     |  |  |  |  |
|---------------------------------------------------------------|----------------------------------------------------------------------------------------------------|-----|--|--|--|--|
| Verification Checks:                                          |                                                                                                    |     |  |  |  |  |
| Perform a 2nd level of error che<br>completed with no errors. | Perform a 2nd level of error checking. When Level 0 has it's W/F error level set to 'Fatal', Location M.P. data can not be sent to Level 1 until this process has be completed with no errors. |     |  |  |  |  |
| Last Level 1 File Creation                                    | n/Upload: None                                                                                                    |     |  |  |  |  |
| Validate Now                                                  |                                                                                                    |     |  |  |  |  |
| Validation results                                            |                                                                                                    |     |  |  |  |  |
| Click the button below to crea                                | te export file for Level 1                                                                                                    |     |  |  |  |  |
| Create File feel avail 4                                      |                                                                                                    | Cau |  |  |  |  |
| Create File for Level 1                                       | Submission                                                                                                    | Sav |  |  |  |  |
|                                                               |                                                                                                    |     |  |  |  |  |

As always, call us if you need us at 631-218-4134